# Návody pro počítačové cvičení č. 2 a 3 předmětu BMPS

 Nakreslete náhradní schéma zesilovače s tranzistorem v zapojení SE, bez stabilizace prac. bodu, pro pásmo středních kmitočtů (tj. baterie a vazební kapacitor se nahradí zkraty). Tranzistor modelujte strmostí 0.1A/V, vstupním odporem 5kohmů a výstupním odporem nekonečno (model Transistor\_RS).

Určete vzorec pro napěťové zesílení a jeho hodnotu:

Určete vzorec pro vstupní odpor a jeho hodnotu:

Určete vzorec pro výstupní odpor a jeho hodnotu:

Porovnejte s teorií:

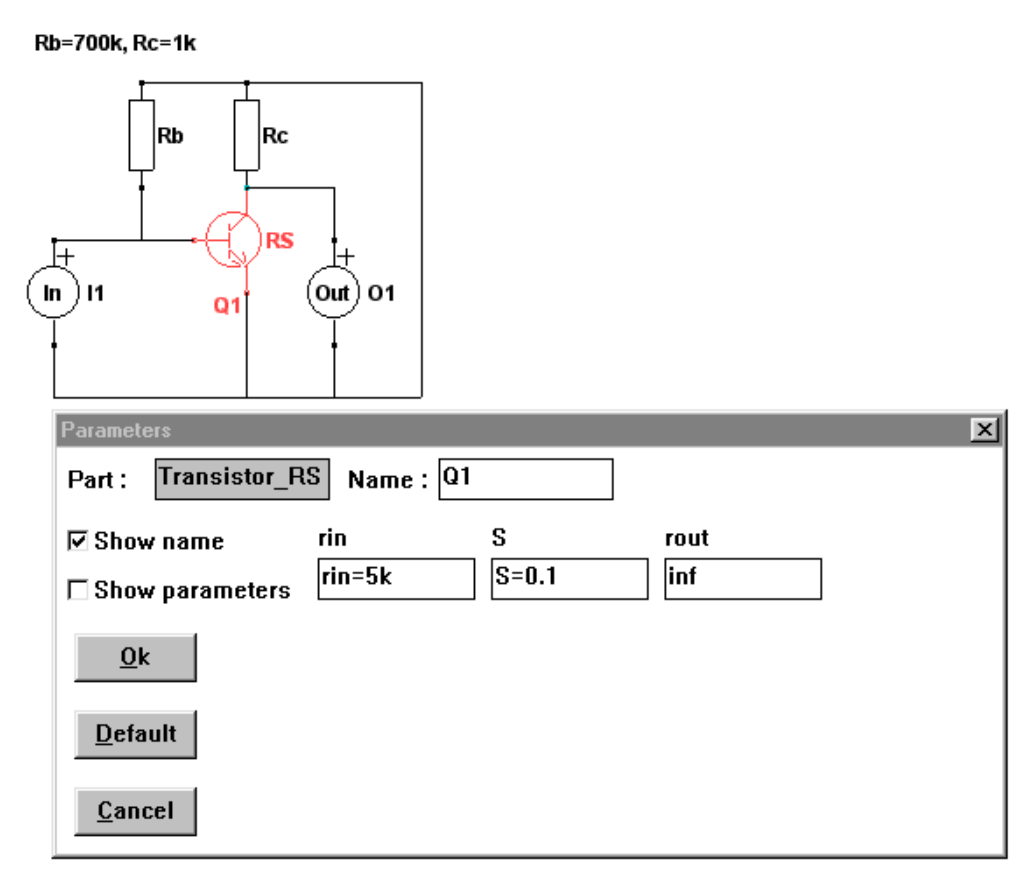

Napěťové zesílení se v SNAPu počítá jako Kv, vstupní odpor jako Zin, open a výstupní odpor jako Zout, short.

Další rozvinutí příkladu pro domácí práci, případně pro práci v rámci hodiny: Uvažujte výstupní odpor tranzistoru 100kohmů. Jak se změní výsledky?

Přidejte do schématu vstupní vazební kapacitu Cv =10uF. Nakreslete kmitočtovou charakteristiku zesílení.

Krokujte Cv a zjišťujte vliv na dolní mezní kmitočet. Srovnejte s teorií (vzorcem pro mezní kmitočet).

2. Nakreslete náhradní schéma zesilovače s tranzistorem se stabilizací prac. bodu emitorovým odporem podle obrázku. Tranzistor modelujte jako v příkladu 1.

Určete vzorec pro napěťové zesílení a jeho hodnotu, je-li výstup na kolektoru a pak na emitoru:

Určete vzorec pro vstupní odpor a jeho hodnotu:

Určete vzorec pro výstupní odpor a jeho hodnotu, je-li výstup na kolektoru a pak na emitoru:

Porovnejte s teorií:

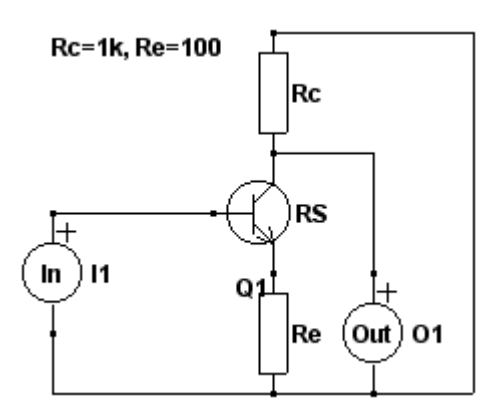

**3.** Doplňte obvod z příkladu **2** o obvody pro nastavení pracovního bodu a vazební kapacitu 10uF (viz obr.). Tranzistor modelujte jako v příkladech 1 a 2.

Nakreslete kmitočtovou charakteristiku zesilovače, je-li výstup na kolektoru a pak na emitoru.

Zkuste krokovat Cv a pozorovat efekt. Srovnejte velikosti mezních kmitočtů s tím, co dává teoretický vzorec.

Odečtěte zesílení v pásmu středních kmitočtů a porovnejte s výsledky z příkladu 2:

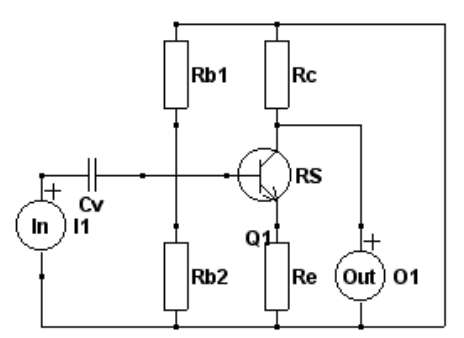

Námět na další práci: Odpor Re zablokujte paralelním kapacitorem o kapacitě 500uF. Nakreslete kmitočtovou charakteristiku a zjistěte, jak se změnilo zesílení (odstraněno působení záporné zpětné vazby), odečtěte zesílení v pásmu středních kmitočtů:

**4.** Zahřívací příklad: Určete vzorec pro vstupní impedanci sériové kombinace rezistoru o odporu 9,4kohmů a induktoru o indukčnosti 22H:

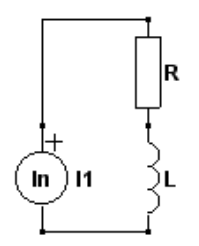

Stačí do schématu umístit jen součástku typu In (vstup), výstup není třeba definovat. V SNAPu specifikujeme výpočet Zin, open.

Je možné se podívat i na průběh kmitočtové závislosti.

#### Rb1=82k, Rb2=12k, Rc=1k, Re=100, Cv=10u

5. Dokažte, že Prescottův obvod na obrázku simuluje sériovou kombinaci prvků z příkladu 4.

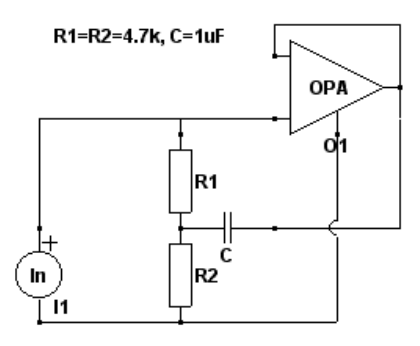

**6.** V editoru nakreslete schéma ekvalizéru podle obrázku. Dvojice odporů (R1, R2) a (R3, R4) modelují dva potenciometry o odporech 50kohmů, které slouží k řízení zisku ekvalizéru na nízkých a vysokých kmitočtech (zvýrazňování, resp. potlačování "hloubek" a "výšek".

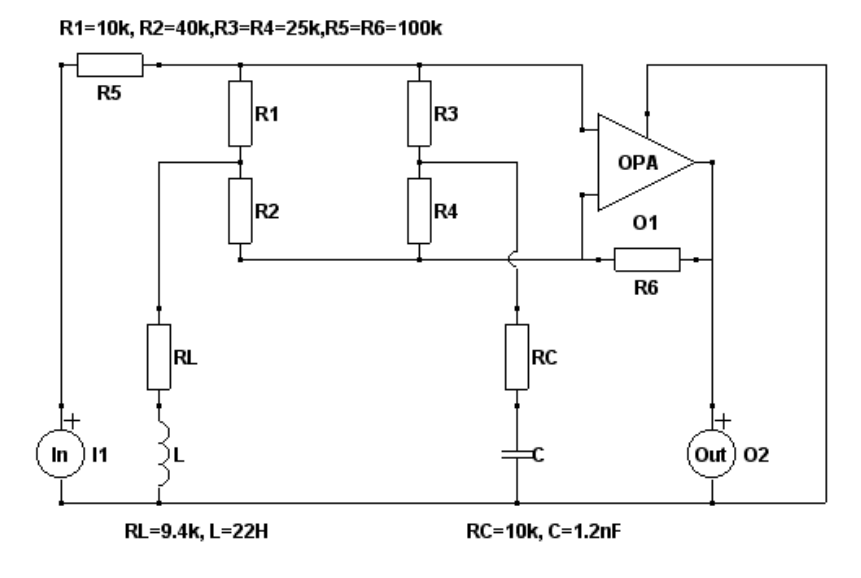

Prostudujte kmitočtovou charakteristiku ekvalizéru při různých "polohách" obou potenciometrů. Začněte z poloh "jezdce uprostřed", tj. R1=R2=R3=R4=25 k $\Omega$ . Pak zkuste krokovat R1 při podmínce R2=50k-R1 a pak krokujte R3 při podmínce R4=50k-R3. Použijte editor závislostí.

Možné nastavení editoru závislostí:

| Graph setu                               | ιp       |   |    |    |         | X |
|------------------------------------------|----------|---|----|----|---------|---|
| Sweep 3                                  | Step     | × | Y1 | Y2 | Dep.    |   |
| R1=25k<br>R2=50k-F<br>R3=25k<br>R4=50k-F | રા<br>ર૩ |   |    |    |         |   |
| <ul> <li>✓</li> </ul>                    | OK       |   |    |    | 🗙 Cance | I |

Posléze krokujeme R1 a pak R3:

| Graph setup  | ×          |
|--------------|------------|
| Sweep Step X | Y1 Y2 Dep. |
| R1 = 10k     | from 0     |
| 💿 linear     | to Jok     |
| C log        | steps 5    |
| 🗸 ОК         | X Cancel   |

**7.** Sériovou kombinaci RL a L nahraď te Prescottovým obvodem. Analýzou ověřte, že ekvalizér se chová stejně jako v "cívkové realizaci".

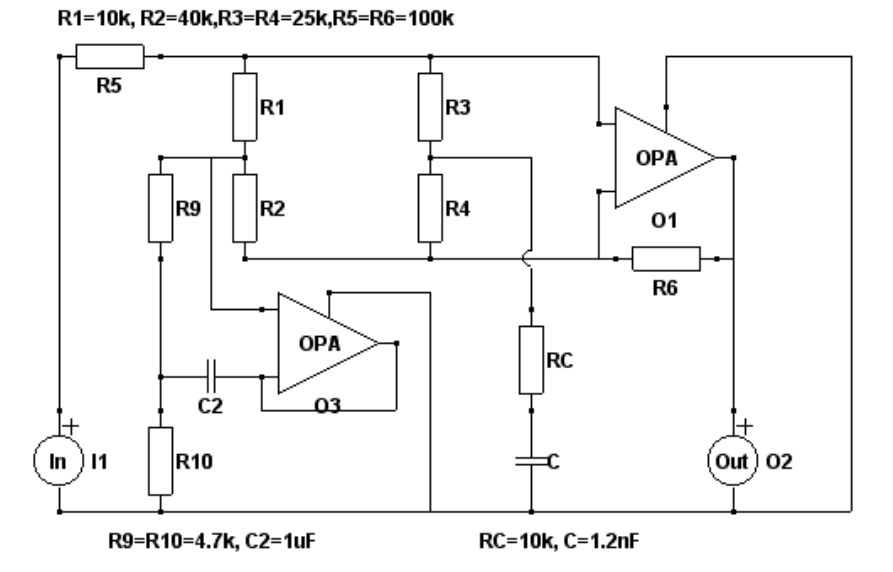

**8.** Exportujte symbolické výsledky řešení příkladu 7 do MATLABu. Analyzujte ekvalizér v MATLABu a sestrojte třírozměrné kmitočtové charakteristiky ekvalizéru, z nichž bude možné studovat změny charakteristik při nastavování obou potenciometrů.

Je nutné nejprve samostatně nastudovat z HELPu SNAPu základy exportu do M-souboru a zásady práce s generovanou funkcí v MATLABu.

Výsledkem exportu bude vygenerovaná funkce v souboru EQUALX.M. Následně se sestaví pomocný M-soubor KRESLENI.M.

Soubor EQUALX.M. je nutné uložit do pracovního adresáře MATLABu a spustíme MATLAB.

Příkazy v MATLABU jsou dále vypsány **modrou** barvou, **červené** jsou výsledky. V MATLABu tedy napíšeme: *equalx* 

See "help equalx" for description.

#### help equalx

Voltage gain (open output) of circuit c:\cad\snap\pracovni\standard\examples\moje\equalx.snn

usage: equalx(s) - return complex value of circuit function for given s equalx('numer') - return vector of numerator coefficients equalx('denom') - return vector of denominator coefficients equalx('export') - export network parameters to global workspace

| equalx('show') - show network parameters<br>equalx('clear') - clear global workspace<br>polynomials are in the Matlab style, ie. C(1)*s^N + + C(N)*s + C(N+1) |                                                                       |  |  |  |  |  |
|----------------------------------------------------------------------------------------------------|-----------------------------------------------------------------------|--|--|--|--|--|
| equalx(0)                                                                                                    | Vypíše se výsledný přenos napětí pro kmitočet 0 Hz (s=j $\omega$ =0). |  |  |  |  |  |
| ans = 3.839835728952772e-001                                                                                                    |                                                                       |  |  |  |  |  |
| 20*log10(equalx(0))                                                                                                    | dá přenos v decibelech.                                               |  |  |  |  |  |
| ans = -8.313747093562707e+000                                                                                                    |                                                                       |  |  |  |  |  |
| equalx(j*2*pi*1000)                                                                                                    | Chceme-li zjistit přenos na kmitočtu 1 kHz.                           |  |  |  |  |  |
| ans = 8.897760963025113e-001 +3.559885135864286e-001i                                                                                                    |                                                                       |  |  |  |  |  |
| abs(equalx(j*2*pi*1000))                                                                                                    | Modul a fáze přenosu budou.                                           |  |  |  |  |  |
| ans = $9.583471831005770e-001$                                                                                                    |                                                                       |  |  |  |  |  |
| angle(equalx(j*2*pi*1000))*180/pi                                                                                                    |                                                                       |  |  |  |  |  |
| ans = 2.180574342864527e+00                                                                                                    | (je uveden přepočet úhlu na stupně z radiánů).                        |  |  |  |  |  |
| num=equalx('numer')                                                                                                    | Koeficienty čitatele a jmenovatele přenosové funkce                   |  |  |  |  |  |
| num = 4.80457500000000e+0                                                                                                    | 006 6.03595000000000e+010 9.350000000000e+013                         |  |  |  |  |  |
|                                                                                                    |                                                                       |  |  |  |  |  |

den=equalx('denom')

den = 4.80457500000000e+006 6.4409500000000e+010 2.4350000000000e+014 polynomials are in the Matlab style, ie. C(1)\*s^N + ... + C(N)\*s + C(N+1).

freqs(num,den)

Kmitočtovou charakteristiku získáme nejsnadněji pomocí klasické matlabovské funkce.

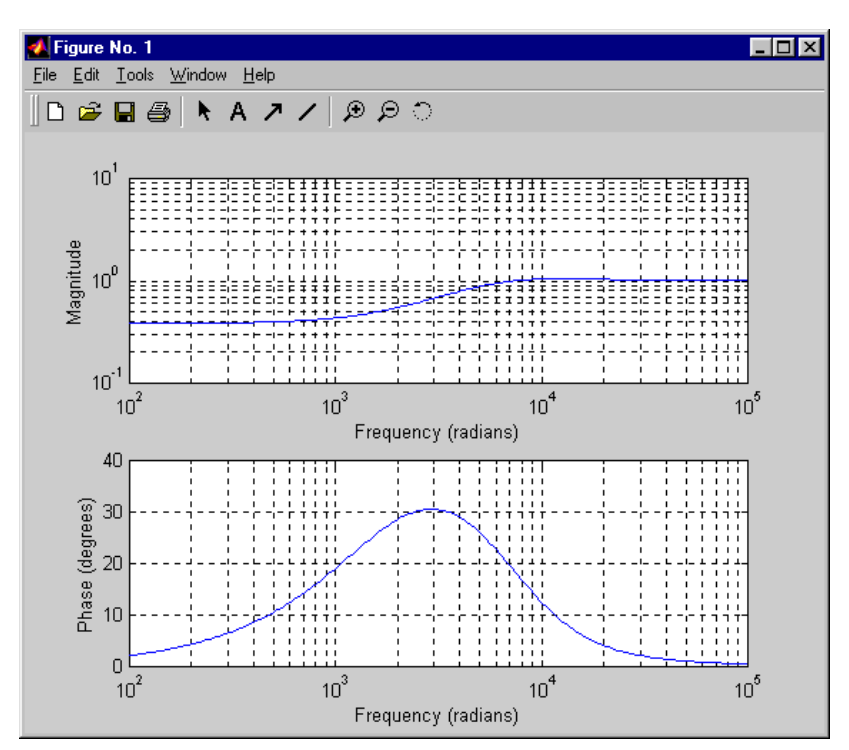

Abychom mohli pracovat s vnitřními proměnnými funkce equalx, tj. s proměnnými R1, R2, …, krokovat je atd., musíme je nejprve exportovat do prostoru globálních proměnných MATLABu, abychom na ně "viděli" z příkazové řádky:

### equalx('export')

Budeme pracovat s proměnnými R1, R2, R3 a R4 (ovládání potenciometrů). Tyto proměnné zvolíme za globální:

## global R1 R2 R3 R4

kresleni

V pracovním adresáři MATLABu založíme soubor KRESLENI.M:

```
flog=(1:0.1:5);
                                    tvorba log. kmitočtové osy
                                    vektor kmitočtů od 10Hz do 100kHz, odstupňovaných logaritmicky
f=10.^flog;
                                    krokování R1od 0 do 50k\Omega po 10k\Omega
for R1=0:10000:50000,
      R2=50000-R1;
                                    dopočty R2, spolu s R1 tvoří potenciometr
                                    výpočet kmitočtové char. ekvalizéru v daném kroku
      K=equalx(j*2*pi.*f);
                                   přepočet na decibely
      Kdb=20*log10(abs(K));
      semiloqx(f,Kdb);
                                    vykreslení kmitočtové charakteristiky pro daný R1 s log. stupnicí f
                                    obrázky budou drženy na obrazovce, nebudou se přepisovat
      hold on;
end;
```

Soubor uložíme a v příkazové řádce MATLABu napíšeme jeho jméno

🛃 Figure No. 1 - 🗆 × <u>File Edit T</u>ools <u>W</u>indow <u>H</u>elp ि 😂 🖬 🚭 🕨 A 🥕 🖊 😥 🗇 25 20 15 10 5 0 -5 -10 -15 -20 -25  $10^{2}$ 10<sup>3</sup> 10<sup>4</sup> 10<sup>5</sup> 10

Pokud chceme zviditelnit pomocnou mřížku, zapíšeme

Grid

a potvrdíme. Otevře se okno výsledků:

Vytváření třírozměrného grafu: Vytvoříme soubor KRESLENIx.M:

```
viz výše; celkem 41 členů
logf = (1:0.1:5);
f=10.^logf;
                                      viz výše; celkem 41 členů
                                      matice o 50 řádcích a 41 sloupcích vyplněná nulami
z=zeros(50,41);
                                      matice o 1 řádku a 50 sloupcích vyplněná nulami
y=zeros(1,50);
                                      proběhne 50 cyklů
for i=1:50,
   R1=1000*i;
                                      krokování a výpočet odporů = ovládání potenciometrů
   R2=50000-R1;
   R3=25000;
   R4=50000-R3;
                                      výpočet amplitudové kmitočtové charakteristiky
   m=abs(equalx(j*2*pi.*f));
                                      zapsání 41 hodnot decibelové kmit. char. do řádku i matice z
   z(i,1:41)=20.*log10(m);
                                      zapsání odporu R1 do sloupce i vektoru y
   y(1,i)=R1;
end
surfc(logf,y,z)
                                      vykreslení funkce z – funkce proměnných logf a y; osa x je logaritmická
```

Před jeho spuštěním vymažeme předchozí obrázek. Výsledkem provedených instrukcí v souboru KRESLENIx je třírozměrný graf:

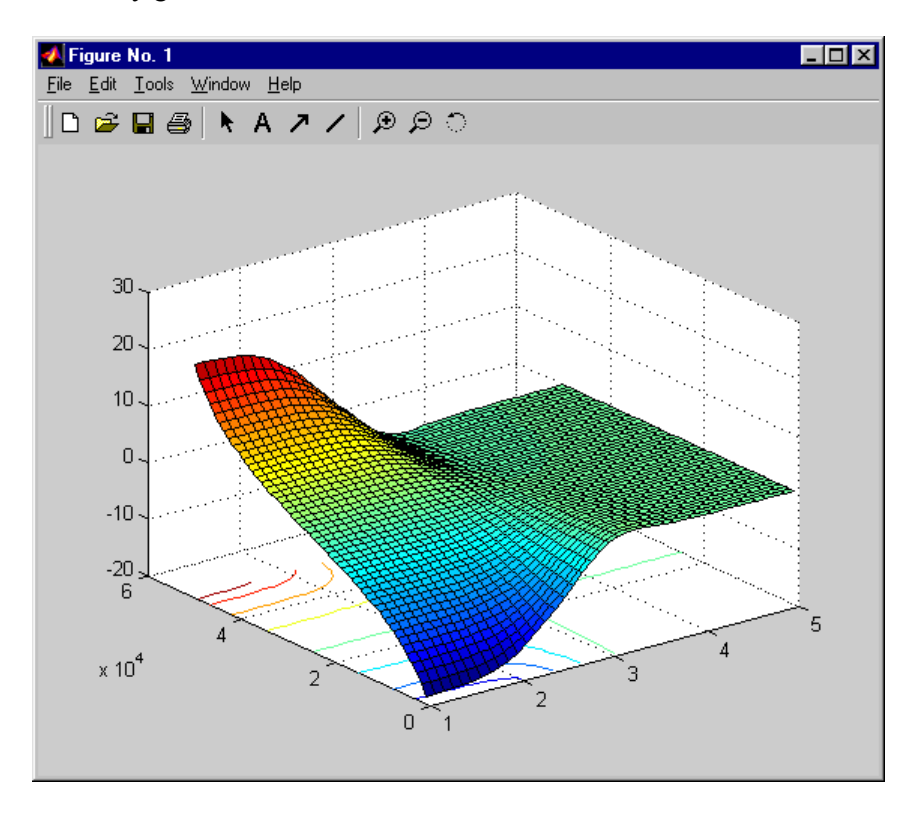

N ose "x" je vynesen logaritmus kmitočtu (1 až 5, tedy kmitočty od 10 do 100000Hz), na ose "y" krokovaný odpor R1 (od 0 do 50kohmů), na ose "z" přenos v decibelech.

Nyní je vhodné uspořádat okna MATLABu, obrázku a editační okno souboru KRESLENIX tak, aby se nepřekrývala. V souboru KRESLENIX vždy změníme odpor R3, klikneme na ikonu diskety pro uložení, přejdeme do okna MATLABu, zmáčkneme kurzorovou klávesu ↑, tím si vyvoláme poslední použitý příkaz (kreslenix), potvrdíme a sledujeme změnu kmitočtové charakteristiky.